# Удаление ошибочного документа поступления и аннулирование записи книги покупок

Дата публикации 18.11.2020 Использован релиз 3.0.84

### Внимание

С 1 июля 2021 постановлением Правительства РФ от 02.04.2021 № 534 изменены формы и правила заполнения (ведения) счетов-фактур (в том числе исправленных, корректировочных), книг покупок, книг продаж и журнала учета полученных и выставленных счетов-фактур.

## Пример

Организация ООО "Торговый дом", применяющая общую систему налогообложения, 30 октября 2020 года, после представления налоговой декларации по НДС за 3 квартал 2020 года, обнаружила ошибочно (преждевременно) отраженную в учете операцию по приобретению у подрядчика ООО "Дельта" работ по ремонту офисного помещения и, следовательно, ошибочную регистрационную запись в книге покупок за 3 квартал 2020 года.

Организация решила внести исправления в данные бухгалтерского и налогового учета, а также представить уточненную налоговую декларацию по НДС за 3 квартал 2020 года.

| Nº  | Дата       | Операция                                     | Дт     | Кт    | Сумма           | Документ 1С                                | Регистр НДС<br>+ Приход<br>Расход<br>Запись    | Пакет<br>документов<br>Ф<br>Входящий<br>Исходящий<br>Внутренний |
|-----|------------|----------------------------------------------|--------|-------|-----------------|--------------------------------------------|------------------------------------------------|-----------------------------------------------------------------|
| 1   | Отражение  | в учете выполнен                             | ных ра | бот   |                 |                                            |                                                |                                                                 |
| 1.1 | 30.09.2020 | Включение<br>ремонтных<br>работ в<br>затраты | 26     | 60.01 | 260 000,00 руб. | Поступление<br>(акт,<br>накладная,<br>УПД) | + НДС<br>Предъявленный                         | ➡ Акт<br>оказанных услуг<br>(или УПД)                           |
| 1.2 | 30.09.2020 | Учет входного<br>НДС по<br>работам           | 19.04  | 60.01 | 52 000,00 руб.  | -                                          |                                                |                                                                 |
| 1.3 | 30.09.2020 | Регистрация<br>счета-фактуры<br>подрядчика   |        |       | 312 000,00 руб. | Счет-фактура<br>полученный<br>Сматрание    | Журнал<br>учета счетов-<br>фактур              | Счет-фактура<br>полученный (или<br>УПД)                         |
| 1.4 | 30.09.2020 | Предъявление<br>к налоговому                 | 68.02  | 19.04 | 52 000,00 руб.  | (акт, накладная)                           | <ul> <li>НДС</li> <li>Предъявленный</li> </ul> | Книга                                                           |

|     |            | вычету<br>входного НДС                                                          |          |          |                  |                           | 🚾 НДС<br>Покупки |                                                                         |
|-----|------------|---------------------------------------------------------------------------------|----------|----------|------------------|---------------------------|------------------|-------------------------------------------------------------------------|
| 1.5 | 26.10.2020 | Формирование<br>налоговой<br>декларации по<br>НДС за 3<br>квартал 2020<br>года  |          |          |                  |                           |                  | Декларация<br>по НДС за 3<br>квартал 2020<br>года                       |
| 2   | Исправлени | е данных бухгалт                                                                | герского | о и нало | гового учета     | •                         |                  | •                                                                       |
| 2.1 | 30.10.2020 | Сторнирование<br>затрат по<br>ремонтным<br>работам                              | 26       | 60.01    | -260 000,00 py6. | Операция                  |                  | <ul> <li>Бухгалтерская</li> <li>справка</li> </ul>                      |
| 2.2 | 30.10.2020 | Сторнирование<br>входного НДС<br>по работам                                     | 19.04    | 60.01    | -52 000,00 руб.  |                           |                  | <ul> <li>Счет-фактура</li> <li>полученный (или</li> <li>УПД)</li> </ul> |
| 2.3 | 30.10.2020 | Аннулирование<br>ошибочной<br>записи из<br>книги покупок                        | 68.02    | 19.04    | -52 000,00 руб.  | Отражение<br>НДС к вычету | № НДС<br>Покупки | Дополнительный<br>лист книги<br>покупок                                 |
| 2.4 | 30.10.2020 | Формирование<br>уточненной<br>декларации по<br>НДС за 3<br>квартал 2020<br>года |          |          |                  |                           |                  | Уточненная<br>декларация по<br>НДС за 3 квартал<br>2020 года            |

## 1. Отражение в учете выполненных работ

Отражение в учете стоимости ремонтных работ, произведенных ООО "Дельта" (операции: 1.1 "Включение ремонтных работ в затраты"; 1.2 "Учет входного НДС по работам"), в программе регистрируется с помощью документа "Поступление (акт, накладная, УПД)" с видом операции "Услуги (акт, УПД)" (раздел **Покупки** - подраздел **Покупки**) (рис. 1).

| ← → ☆            | Поступлен              | ние услуг: А   | кт, УПД ТДО       | 0-000004 c   | от 30.09. | 2020 12:0      | 0:00                    |                        | c? ⊨ ×                                |
|------------------|------------------------|----------------|-------------------|--------------|-----------|----------------|-------------------------|------------------------|---------------------------------------|
| Провести и зан   | <mark>крыть</mark> Заг | исать П        | оовести Аткт      | 🔒 Печать 🕶   | Созда     | ать на основан | нии - 🛃 🕡               | 🖉 🖶 эдо 🗸              | Еще - ?                               |
| Акт, УПД №:      | 54                     | от: 30.09      | .2020             | 1            | Оригин    | ал: 🗌 получ    | іен 🗌 СФ полі           | учен                   |                                       |
| Номер:           | ТД00-000004            | от: 30.09      | .2020 12:00:00    |              | Органи    | зация: Тор     | говый дом ООО           |                        | - U                                   |
| Контрагент:      | ООО "Дельта"           |                |                   | •            | 🗗 Расчет  | ы: <u>Сро</u>  | <u>к 30.09.2020, 60</u> | .01, 60.02, зачет аван | са автоматически                      |
| Договор:         | 891/Ремонт от          | 01.08.2020     |                   | •            | Ŀ         | НДС            | Сверху                  |                        |                                       |
| Счет на оплату:  |                        |                |                   | •            | P         |                |                         |                        |                                       |
| 🗌 Есть расхожде  | ения                   |                |                   |              |           |                |                         |                        |                                       |
| Добавить         | Подбор                 | ♠ ♣            | ĥ                 |              |           |                |                         |                        | Еще +                                 |
| N Номенклату     | /pa                    | Количество     | Цена              | Сумма        | % НДС     | ндс            | Bcero                   | Счета учета            |                                       |
| 1 Ремонтные      | работы                 |                | 260 000,00        | 260 000,00   | 20%       | 52 000,00      | 312 000,00              | 26, Администрация      | <u>, Прочие расходы, <sup>т</sup></u> |
| Ремонтны         | е работы               |                |                   |              |           |                |                         |                        |                                       |
|                  |                        |                |                   |              |           |                |                         |                        | •                                     |
| 🕥 упд            |                        |                |                   |              |           | Bcero:         | 312 000,00              | руб. НДС (в т.ч.):     | 52 000,00                             |
| Счет-фактура №:  |                        | от:            | 🗎 Зарегис         | трировать    |           |                |                         |                        |                                       |
| Пригласить ООО " | 'Дельта" к обме        | ну электронным | и документами в 1 | <u>с-эдо</u> |           |                |                         |                        |                                       |
| Комментарий:     |                        |                |                   |              |           |                |                         |                        |                                       |

После проведения документа в регистр бухгалтерии вводятся следующие бухгалтерские записи (рис. 2):

- по дебету счет 26 и кредиту счета 60.01 на стоимость выполненных ремонтных работ;
- по дебету счета 19.04 и кредиту счета 60.01 на сумму предъявленного входного НДС.

#### Рис. 2

| ← → 7             | 🕇 Движения д         | окумента: Поступление (акт, нак          | ладная, УГ  | 1д) тд(      | 00-000004 от 30.09.2020 12:0           | D:00                      |                        |            | I :        |
|-------------------|----------------------|------------------------------------------|-------------|--------------|----------------------------------------|---------------------------|------------------------|------------|------------|
| Записать и з      | акрыть С Обн         | овить                                    |             |              |                                        |                           |                        |            | Еще -      |
| ] Ручная корр     | ектировка (разрешае  | г редактирование движений документа)     |             |              |                                        |                           |                        |            |            |
| и<br>кт Бухгалтер | ский и налоговый уче | <u>г (2)</u> 📧 НДС предъявленный (1)     |             |              |                                        |                           |                        |            |            |
|                   |                      |                                          |             |              |                                        |                           |                        |            | Еще -      |
| Дата              | Дебет                |                                          | Кредит      |              |                                        | Сумма                     |                        | Сумма Дт   | Сумма Кт   |
| 30.09.2020        | 26                   |                                          | 60.01       |              |                                        | 260 000                   | <b>,00</b> <i>HY</i> : | 260 000,00 | 260 000,00 |
| 1                 | Администрация        |                                          | ООО "Дельт  | a"           |                                        | Ремонтные работы по вх.д. | <b>54</b> ПР:          |            |            |
|                   | Прочие расходы       |                                          | 891/Ремонт  | от 01.08.20  | 020                                    | om 30.09.2020             | BP:                    |            |            |
|                   |                      |                                          | Поступления | е (акт, нак. | ладная, УПД) ТДОО-ООООО4 от 30.09.2020 |                           |                        |            |            |
| 30.09.2020        | 19.04                |                                          | 60.01       |              |                                        | 52 000                    | ,00 HY:                |            | 52 000,00  |
| 2                 | ООО "Дельта"         |                                          | ООО "Дельт  | a"           |                                        | Ремонтные работы по ех.д. | 54 ПP:                 |            |            |
|                   | Поступление (акт, н  | акладная, УПД) ТДОО-ООООО4 от 30.09.2020 | 891/Ремонт  | от 01.08.20  | 020                                    | om 30.09.2020             | BP:                    |            |            |
|                   | <>                   |                                          | Поступления | е (акт, нак. | ладная, УПД) ТДОО-ООООО4 от 30.09.2020 |                           |                        |            |            |
|                   |                      |                                          |             |              |                                        |                           |                        |            |            |

В регистр накопления "НДС Предъявленный" вводится запись с видом движения "Приход", (рис. 3).

Рис. 3 🔶 🚽 🌟 Движения документа: Поступление (акт, накладная, УПД) ТД00-000004 от 30.09.2020 12:00:00 0 : × Еще - ? Записать и закрыть С Обновить 🗌 Ручная корректировка (разрешает редактирование движений документа) ат Бухгалтерский и налоговый учет (2) 🛛 🗷 НДС предъявленный (1) Еще + N Вид движения Счет-фактура Вид ценности Ставка НДС Счет учета НДС Поставщик / / / / Сумма без НДС НДС Дата события Событие + 1 Приход Поступление (жт. накладная, УПД) ТД00-000004 ... Прочие работы и услуги 20% 19.04 ООО "Дельта" 260 000,00 52 000,00 30 92020 ... Предъявлен НДС Постаещиком •

Регистрация полученного счета-фактуры на выполненные ремонтные работы (операции: 1.3 "Регистрация счета-фактуры подрядчика"; 1.4 "Предъявление к налоговому вычету входного НДС") может производиться в учетной системе двумя способами.

Если подрядчик оформляет передачу выполненных работ и выставляет счет-фактуру в виде отдельных документов, то для регистрации полученного от подрядчика счета-фактуры необходимо в поля "Счетфактура №" и "от" документа "Поступление (акт, накладная, УПД)" (рис. 1) ввести соответственно номер и дату входящего счета-фактуры и нажать кнопку **Зарегистрировать**. При этом автоматически создается документ "Счет-фактура полученный", а в форме документа-основания появляется гиперссылка на созданный счет-фактуру.

Если подрядчик оформляет передачу выполненных работ и выставляет счет-фактуру с помощью универсального передаточного документа (УПД), то для регистрации полученного от подрядчика счетафактуры необходимо переключить тумблер под табличной частью документа в положение **УПД**, после чего автоматически создается документ "Счет-фактура полученный" (рис. 4).

Рис. 4

Перейти в новый документ "Счет-фактура полученный" можно из списка связанных документов,

открываемого по кнопке

| ← → 7                                                                                                    | 🖉 Поступлен              | ние услуг: А   | Акт, УПД ТДО       | 0-0000    | 04 c  | от 30.09.2        | 2020 12:0     | 0:00 *          |                   |               | ∂ : ×               |
|----------------------------------------------------------------------------------------------------|--------------------------|----------------|--------------------|-----------|-------|-------------------|---------------|-----------------|-------------------|---------------|---------------------|
| • • • • • • • • • • • • • • • • • • •                                                                                                    |                          | Еще - ?        |                    |           |       |                   |               |                 |                   |               |                     |
| Акт, УПД №:                                                                                                    | 54                       | от: 30.09.2    | 020                |           |       | Оригинал          | получен       | ł               |                   |               |                     |
| Номер:                                                                                                    | ТД00-000004              | от: 30.09.2    | 020 12:00:00 🗎     | ₽,        |       | Организа          | ция: Торгов   | зый дом ООО     |                   |               |                     |
| Контрагент:                                                                                                    | ООО "Дельта"             |                |                    |           | • 6   | Расчеты:          | <u>Срок З</u> | 0.09.2020, 60.0 | <u>1,60.02,</u> 3 | ачет аванса а | втоматически        |
| Провести и закрыть       Записать       Провести       №       Печать •       Создать на основании •       №       №       №       € ЭДО •       Еще •       ?         Акт, УПД №:       54       от. 30.09.2020       ©       Оригинал:       получен         Номер:       ТДО0-000004       от. 30.09.2020 12:00:00       ©       Оригинал:       получен         Контрагент:       ООО "Дельта"       •       ©       Расчеты:       Срок 30.09.2020, 60.01, 60.02, зачет аванса автоматически         Договор:       891/Ремонт от 01.08.2020       •       ©       НДС сверху         Счет на оплату:       •       ©       •       Ше •         Добавить       Подбор       •       ©       Еще •         N       Номенклатура       Количество       Цена       Сумма       % НДС       НДС       Всего       Счета учета         1       Ремонтные работы       260 000,00       20%       52 000,00       312 000,00       25. Администрация, Прочие расходы, 19.1                                                 |                          |                |                    |           |       |                   |               |                 |                   |               |                     |
| Счет на оплату:                                                                                                    |                          |                |                    |           | • 6   | 1                 |               |                 |                   |               |                     |
| 🗌 Есть расхо>                                                                                                    | қдения                   |                |                    |           |       |                   |               |                 |                   |               |                     |
| • Э       Соступление услуг: Акт, УГД ТДОО-000004 от 30.09.2020 12:00:00 *       ?       ?       :         Провести и закрыть       Записать       Провести       ?       :       .       .       .       .       .       .       .       .       .       .       .       .       .       .       .       .       .       .       .       .       .       .       .       .       .       .       .       .       .       .       .       .       .       .       .       .       .       .       .       .       .       .       .       .       .       .       .       .       .       .       .       .       .       .       .       .       .       .       .       .       .       .       .       .       .       .       .       .       .       .       .       .       .       .       .       .       .       .       .       .       .       .       .       .       .       .       .       .       .       .       .       .       .       .       .       .       .       .       .       .       .       . |                          | Еще 👻          |                    |           |       |                   |               |                 |                   |               |                     |
| N Номенкл                                                                                                    | атура                    | Количество     | Цена               | Сумма     |       | % НДС             | ндс           | Всего           | Счета у           | чета          |                     |
| 1 Ремонтн                                                                                                    | ые работы                |                | 260 000,00         | 260 00    | 0,00  | 20%               | 52 000,00     | 312 000,00      | <u>26, Адм</u>    | инистрация, П | рочие расходы, 19.( |
| Ремонт                                                                                                    | ные работы               |                |                    |           |       |                   |               |                 |                   |               |                     |
| <                                                                                                    |                          |                |                    |           |       |                   |               |                 |                   |               | •                   |
| 💽 упд                                                                                                    |                          |                |                    |           |       |                   | Bcero:        | 312 000,00      | О руб.            | НДС (в т.ч.): | 52 000,00           |
| упд:                                                                                                    | <u>54 от 30.09.2020,</u> | код вида опера | ации 01, вычет НД( | С отражен | в кни | <u>ге покупок</u> |               |                 |                   |               |                     |
| Пригласить ОО                                                                                                    | О "Дельта" к обме        | ну электронным | и документами в 1  | с-эдо     |       |                   | ·             |                 |                   |               |                     |
| Комментарий:                                                                                                    |                          |                |                    |           |       |                   |               |                 |                   |               |                     |

В документе "Счет-фактура полученный" (раздел **Покупки** - подраздел **Покупки**) все поля заполняются автоматически на основании данных документа "Поступление (акт, накладная, УПД)" (рис. 5). Если налогоплательщик намерен предъявить к вычету входной НДС, то в форме счета-фактуры необходимо проверить наличие флажка в строке "Отразить вычет НДС в книге покупок датой получения".

| ← → ☆ C                    | чет-фактура полученный на поступление 54 от 30.09.2020                              | ∂ i ×   |
|----------------------------|-------------------------------------------------------------------------------------|---------|
| Записать и закрыт          | пь Записать 👫 🖶 Печать + Создать на основании + 🛃 🖉 🗟 ЭДО +                         | Еще - ? |
| Счет-фактура №:            | 54 от: 30.09.2020 🗎 💷 🖸 Оригинал                                                    |         |
| Получен:                   | 30.09.2020 12:00:00 🗎 Oтразить вычет НДС в книге покупок датой получения ?          |         |
| Организация:               | Торговый дом ООО 🛛 🚽 🗗                                                              |         |
| Контрагент:                | ООО "Дельта" + Ф КПП 770701001                                                      |         |
| Документы-основания:       | : <u>Поступление (акт. накладная, УПД) ТДОО-000004 от 30.09.2020</u> Изменить       |         |
| Договор:                   | 891/Ремонт от 01.08.2020 ம                                                          |         |
| Сумма:                     | 312 000,00 руб. НДС (в т.ч.): 52 000,00 из них по комиссии: 0,00 руб. НДС (в т.ч.): | 0,00    |
| Код вида операции:         | 01 … Получение товаров, работ, услуг                                                |         |
| Способ получения:          | ● На бумажном носителе ○ В электронном виде                                         |         |
| <u>Пригласить ООО "Дел</u> | ьта" к обмену электронными документами в 1С-Э <u>ДО</u>                             |         |
| Комментарий:               |                                                                                     |         |

В результате проведения документа "Счет-фактура полученный" вносится запись в регистр бухгалтерии:

• по дебету счет **68.02** и кредиту счета **19.04** - на сумму входного НДС, предъявленную подрядчиком по выполненным ремонтным работам (рис. 6).

Рис. 6

| <b>←</b> → 7            | 🔶 Движени:        | я документа: Счет-       | фактура получ        | ченный ТД(     | 00-000    | 007 от 30.09.202    | 20 12:00:00 |          |  | ି :   |  |  |  |
|-------------------------|-------------------|--------------------------|----------------------|----------------|-----------|---------------------|-------------|----------|--|-------|--|--|--|
| Записать и :            | закрыть С         | Обновить                 |                      |                |           |                     |             |          |  | Еще - |  |  |  |
| 🗌 Ручная корр           | ректировка (разре | шает редактирование двих | кений документа)     |                |           |                     |             |          |  |       |  |  |  |
| <sup>дт</sup> Бухгалтер | ский и налоговый  | учет (1) 📰 Журнал уче    | та счетов-фактур (1) | 🗾 НДС Пок      | купки (1) | 🥃 НДС предъявленн   | ый (1)      |          |  |       |  |  |  |
|                         | Eue -             |                          |                      |                |           |                     |             |          |  |       |  |  |  |
| Дата                    | Дебет             |                          | Кредит               |                | Сумма     |                     | Сумма Дт    | Сумма Кт |  |       |  |  |  |
| 30.09.2020              | 68.02             |                          | 19.04                |                |           |                     | 52 000,00   | НУ:      |  |       |  |  |  |
| 1                       | Налог (взносы):   | начислено / уплачено     | ООО "Дельта"         |                |           |                     | НДС         | ΠP:      |  |       |  |  |  |
|                         |                   |                          | Поступление (акт,    | накладная, УПД | д) тдоо-о | 00004 от 30.09.2020 |             | BP:      |  |       |  |  |  |
|                         |                   |                          |                      |                |           |                     |             |          |  |       |  |  |  |
|                         |                   |                          |                      |                |           |                     |             |          |  |       |  |  |  |
|                         |                   |                          |                      |                |           |                     |             |          |  |       |  |  |  |

Одновременно вносится запись в регистр сведений "Журнал учета счетов-фактур" (рис. 7). Записи регистра "Журнал учета счетов-фактур" используются для хранения необходимой информации о полученном счете-фактуре.

| $\leftarrow$ $\rightarrow$ | 🔶 Движения док              | умента: Счет-фактура полу         | ченный ТД00-00000         | 7 от 30.09.2020 12:      | 00:00 e? : ×                    |
|----------------------------|-----------------------------|-----------------------------------|---------------------------|--------------------------|---------------------------------|
| Записать                   | и закрыть С Обнови          | пь                                |                           |                          | Еще - ?                         |
| 🗌 Ручная к                 | орректировка (разрешает р   | едактирование движений документа) |                           |                          |                                 |
| <sup>4</sup> т Бухгал      | терский и налоговый учет (1 | ) 🔳 Журнал учета счетов-фактур (1 | ) 📑 НДС Покупки (1) 🛛     | НДС предъявленный (1)    |                                 |
|                            |                             |                                   |                           |                          | Еще -                           |
| N                          | Дата регистрации            | Сумма по счету-фактуре            | Счет-фактура              |                          | Часть журнала                   |
|                            | Номер счета-фактуры         | Сумма НДС                         | Контрагент                |                          | Счет-фактура не выставляется    |
|                            | Дата счета-фактуры          | Сумма по счету-фактуре (комиссия) | ИНН контрагента           | КПП контрагента          | Код способа выставления/получен |
|                            | Код вида операции           | Сумма НДС (комиссия)              | Валюта                    |                          | Индекс строки                   |
|                            |                             |                                   | По ставке "Без НДС"       |                          | Исправленный счет-фактура       |
| 1                          | 30.09.2020                  | 312 000,00                        | Счет-фактура полученный Т | ДОО-000007 от 30.09.2020 | Полученные счета-фактуры        |
|                            | 54                          | 52 000,00                         | ООО "Дельта"              |                          |                                 |
|                            | 30.09.2020                  |                                   |                           |                          | 1                               |
|                            | 01                          |                                   | руб.                      |                          |                                 |
|                            |                             |                                   |                           |                          |                                 |
|                            |                             |                                   |                           |                          | •                               |

Для регистрации документа "Счет-фактура полученный" в книге покупок вводится запись в регистр накопления "НДС Покупки" (рис. 8).

Рис. 8

| ŀ | ←   ·  | 🕙 🌟 Движ           | ения документа: Счет-факту            | ра полученный ТДО      | 0-000007    | от 30.09.2020    | 0 12: | 00:00                   |              |   |     |               |           |    | ê :              | ×        |
|---|--------|--------------------|---------------------------------------|------------------------|-------------|------------------|-------|-------------------------|--------------|---|-----|---------------|-----------|----|------------------|----------|
|   | Запис  | ать и закрыть      | С Обновить                            |                        |             |                  |       |                         |              |   |     |               |           |    | Еще -            | ?        |
|   | ] Ручн | ая корректировка ( | разрешает редактирование движений док | кумента)               |             |                  |       |                         |              |   |     |               |           |    |                  |          |
| A | 🕅 Буз  | (галтерский и нало | овый учет (1) 🗮 Журнал учета счетов   | нфактур (1) 🧧 НДС Поку | пки (1) 📑 Н | ЮС предъявленныі | й (1) |                         |              |   |     |               |           |    |                  |          |
|   |        |                    |                                       |                        |             |                  |       |                         |              |   |     |               |           |    | Еще              | -        |
|   | Ν      | Поставщик          | Счет-фактура                          | Вид ценности           | Ставка НДС  | Счет учета НДС   | Į Į   | Событие                 | Дата события | 3 | · 1 | V Сумма без Н | ндс       | ΗĻ | Код вида операци | и        |
|   | •      | 000 "Дельта"       | Поступление (акт, накладная, УПД)     | Прочие работы и услуги | 20%         | 19.04            |       | Предъявлен НДС к вычету | 30.09.2020   | ł |     | 260 000,00    | 52 000,00 |    | 01               |          |
|   |        |                    |                                       |                        |             |                  |       |                         |              |   |     |               |           |    |                  |          |
|   |        |                    |                                       |                        |             |                  |       |                         |              |   |     |               |           |    |                  | <u>.</u> |

Одновременно вносится запись с видом движения "Расход" в регистр "НДС предъявленный" (рис. 9).

Рис. 9

| • | ⊢   →                | 🛛 🛧 Движе           | ения документа: Счет-факту          | ра полученный ТДО         | 0-000007 (   | от 30.09.2020    | 12:00:00     |     |     |               |           |              | 0 i ×                      |
|---|----------------------|---------------------|-------------------------------------|---------------------------|--------------|------------------|--------------|-----|-----|---------------|-----------|--------------|----------------------------|
|   | Записа               | ть и закрыть        | С Обновить                          |                           |              |                  |              |     |     |               |           |              | Еще - ?                    |
|   | Ручная               | я корректировка (ра | азрешает редактирование движений до | кумента)                  |              |                  |              |     |     |               |           |              |                            |
| А | <mark>с</mark> Бухга | алтерский и налого  | вый учет (1) 🛛 📰 Журнал учета счето | в-фактур (1) 🛛 📧 НДС Поку | пки (1) 🧧 Н, | QC предъявленный | (1)          |     |     |               |           |              |                            |
|   |                      |                     |                                     |                           |              |                  |              |     |     |               |           |              | Еще -                      |
|   | N                    | Вид движения        | Счет-фактура                        | Вид ценности              | Ставка НДС   | Счет учета НДС   | Поставщик    | Į į | : ¥ | Сумма без НДС | НДС       | Дата события | Событие                    |
|   | = 1                  | Расход              | Поступление (акт, накладная, УПД    | Прочие работы и услуги    | 20%          | 19.04            | 000 "Дельта" |     |     | 260 000,00    | 52 000,00 | 30.09.2020   | Предъявлен НДС Поставщиком |
|   | <                    |                     |                                     |                           |              |                  |              |     |     |               |           |              | •                          |

Полученный от подрядчика счет-фактура регистрируется в книге покупок за 3 квартал 2020 года (рис. 10) (раздел **Отчеты** - подраздел **НДС**).

| +                              | -                            | •                                  | 🔶 Книга по                                                        | купок за 3 к                                             | вартал 2020                                             | г.                                                                     |                                                    |                                                                   |                          |                     |                                                              |                                                                 |                                                      |                                      |                                                                                                    | Ð                                                                                         | i ×                                  |
|--------------------------------|------------------------------|------------------------------------|-------------------------------------------------------------------|----------------------------------------------------------|---------------------------------------------------------|------------------------------------------------------------------------|----------------------------------------------------|-------------------------------------------------------------------|--------------------------|---------------------|--------------------------------------------------------------|-----------------------------------------------------------------|------------------------------------------------------|--------------------------------------|----------------------------------------------------------------------------------------------------|-------------------------------------------------------------------------------------------|--------------------------------------|
| Пери                           | од: 🖸                        | 01.07.20                           | )20 💼 – 30.                                                       | 19.2020 💼 🛄                                              | Торговый дом ОС                                         | 0                                                                      |                                                    | • B                                                               |                          |                     |                                                              |                                                                 |                                                      |                                      |                                                                                                    |                                                                                           |                                      |
| Сф                             | ормі                         | фоват                              | <ul> <li>Показать на</li> </ul>                                   | стройки 🔍 1                                              | ኛ Печать                                                | 🛕 🔛 Вылр                                                               | узить                                              |                                                                   |                          |                     |                                                              |                                                                 |                                                      | 2                                    | ε                                                                                                    | .00                                                                                       | Еще -                                |
| Поку<br>Иден<br>Поку           | пате<br>нтиф                 | иль: О<br>икаци<br>за пер          | ОО "Торговый дол<br>онный номер и ко<br>иод с 01.07.2020          | "<br>д причины постан<br>по 30.09.2020                   | ювки на учет налог                                      | оплательщика-пок                                                       | упателя: 7701030                                   | <b>K</b> F                                                        | нига покупок             |                     |                                                              | Приложение №<br>(в реда                                         | 4 к постановлению Прави<br>ции постановления Прави   | пельства Росс<br>пельства Росс       | ийохой Федерации от 26<br>ийохой Федерации от 16                                                               | декабря 2011 г. №<br>августа 2017 г. №                                                    | 1137 081)                            |
| N≏<br>n/n                      | K<br>B<br>OT                 | (од<br>ида<br>цера-<br>ции         | Номер и дата<br>счета-фактуры<br>продавца                         | Номер и дата<br>исправления<br>счета-фактуры<br>продавца | Номер и дата<br>корректировоч-<br>ного<br>счета-фактуры | Номер и дата<br>исправления<br>корректировоч-<br>ного<br>счета-фактуры | Номер и дата<br>документа,<br>подтвержда-<br>ющего | Дата<br>принятия на<br>учет товаров<br>(работ, услуг),<br>имущес- | Наименование<br>продавца | ИНН.ЖПП<br>продавца | Сведения о<br>(комиссион<br>экспедито<br>выполняющ<br>застро | посреднике<br>гре, агенте,<br>ре, лице,<br>гм функции<br>йщика) | Регистрационный<br>номер<br>таможенной<br>декларации | Наиме-<br>нование<br>и код<br>валюты | Стоиность<br>покупок по<br>счету-фактуре,<br>разница стои-<br>мости по корре-<br>ктировочному<br>счету-фактуре | Сумма НДС п<br>счету-фактур<br>разница суми<br>НДС по корр<br>ктировочной<br>счету-фактур | 10<br>18,<br>Abi<br>8-<br>49,<br>08, |
|                                |                              |                                    |                                                                   |                                                          | продавца                                                | продавца                                                               | уплату налога                                      | твенных прав                                                      |                          |                     | наименование<br>посредника                                   | ИНН/КПП<br>посредника                                           |                                                      |                                      | (включая НДС)<br>в валюте<br>счета-фактуры                                                                     | принимаема<br>вычету в рубл<br>и копейках                                                 | 109X                                 |
| 1                              |                              | 2                                  | 3                                                                 | 4                                                        | 5                                                       | 6                                                                      | 7                                                  | 8                                                                 | 9                        | 10                  | 11                                                           | 12                                                              | 13                                                   | 14                                   | 15                                                                                                    | 16                                                                                        |                                      |
|                                | 1 01                         | 1                                  | 54 ot 30.09.2020                                                  |                                                          |                                                         |                                                                        |                                                    | 30.09.2020                                                        | 000 "Дельта"             | 7707574669          |                                                              |                                                                 |                                                      |                                      | 312 000,00                                                                                                    | 52 000                                                                                    | J,00                                 |
|                                |                              |                                    |                                                                   |                                                          |                                                         |                                                                        |                                                    |                                                                   |                          |                     |                                                              |                                                                 |                                                      |                                      | Bcero                                                                                                    | 52 000                                                                                    | J,00                                 |
| Руко<br>или і<br>Инди<br>или і | води<br>иное<br>ивид<br>иное | тель с<br>уполн<br>уальны<br>уполн | рганизации<br>юмоченное лицо<br>ый предпринимат<br>юмоченное лицо | ель                                                      |                                                         | (подпись)                                                              |                                                    | Николаев В. А.                                                    | (6.11.4)<br>(6.11.4)     |                     |                                                              |                                                                 |                                                      |                                      |                                                                                                    |                                                                                           |                                      |
| Рекв                           | изит                         | ы свид                             | цетельства о госуд                                                | арственной регис                                         | трации индивидуал                                       | (подпись)<br>тьного предприния                                         | иателя                                             |                                                                   | (¢.#.o)                  |                     |                                                              |                                                                 |                                                      | -                                    |                                                                                                    | •                                                                                         |                                      |

Вычет входного НДС по выполненным ремонтным работам отражается по строке 120 раздела 3 налоговой декларации по НДС за 3 квартал 2020 года (утв. приказом ФНС России от 29.10.2014 № MMB-7-3/558@) (операция 1.5 "Формирование декларации по НДС за 3 квартал 2020 года) (рис. 11) (раздел **Отчеты** - подраздел **НДС** - **Отчетность по НДС**).

Рис. 11

| Записать Запо.<br>В работе | лнить Расш                                                                                   | ифровать Проверка -                                                                                                    |                                                                                |                                                                                                    |                                                                        |                                                                                                    |                                              |            |
|----------------------------|----------------------------------------------------------------------------------------------|----------------------------------------------------------------------------------------------------|--------------------------------------------------------------------------------|----------------------------------------------------------------------------------------------------|------------------------------------------------------------------------|----------------------------------------------------------------------------------------------------|----------------------------------------------|------------|
| <u>В работе</u>            |                                                                                              |                                                                                                    | Печать                                                                         | Отправить Вы                                                                                                    | грузить                                                                | Загрузить Сравнить                                                                                     | <i>©</i> Еще                                 | - ?        |
|                            |                                                                                              |                                                                                                    |                                                                                |                                                                                                    |                                                                        |                                                                                                    |                                              |            |
| Нет ошибок, препятству     | ющих отправке д                                                                              | декларации. Проверка контраг                                                                                                    | ентов сервис                                                                   | ом ФНС отключена.                                                                                                    |                                                                        |                                                                                                    |                                              |            |
| Титульный лист<br>Раздел 1 | Раздел<br>по на                                                                              | п 3. Расчет суммы налога, г<br>алоговым ставкам, предуск                                                                                                    | іодлежащей<br>іотренным п<br>Российской                                        | уплате в бюджет по<br>унктами 1 - 4 статьи<br>Федерации                                                                   | о операция<br>164 Налого                                               | м, облагаемым<br>вого кодекса                                                                          | -                                            | Â          |
| Раздел З                   | Налоз                                                                                        | гооблагаемые объекты                                                                                                    | Код<br>строки                                                                  | Напоговая база<br>е рибрах                                                                                                | Ставка                                                                 | Сумма налога в рублях                                                                                  |                                              | - 11       |
| ⊕ Раздел 8                 |                                                                                              | 1                                                                                                    | 2                                                                              | 3                                                                                                    | 4                                                                      | 5                                                                                                    |                                              |            |
| Раздел 9                   | 1. Реализация (<br>Весемиеной фол                                                            | (передача на территории<br>переникала себетвеник и ими в                                                                                                    | 010                                                                            |                                                                                                    | - 20%                                                                  | -                                                                                                    |                                              |            |
|                            |                                                                                              | Напоговые вы<br>1                                                                                                    | четы                                                                           |                                                                                                    | Код<br>строки<br>2                                                     | Сумма напога в рублях<br>З                                                                             |                                              |            |
|                            | 12. Сумма нало<br>(работ, услуг), и<br>щая вычету в со<br>Российской Фед<br>с пунктом 5 стат | иа, предъявленная налогоплат<br>мущественных прав на территор<br>ответствии с пунктами 2, 2.1, 4,<br>дерации, а также сумма налога,<br>ъи 171 Налогового кодекса Рос | ельщику при п<br>рии Российско<br>13 статьи 171<br>подлежащая<br>ссийской Феде | риобретении товаров<br>й Федерации, подлежа<br>Налогового кодекса<br>вычету в соответствии<br>рации                       | 120 L                                                                  | 52 000                                                                                                 |                                              |            |
|                            | в том числ<br>предъя<br>заказчи<br>строите                                                   | ООО "Торговый дом"<br>Расшифровка строк<br>Отбор: Событие Е<br>Внутренне<br>Материал.                                                                                | и 120 разд<br>списке "Предъ<br>е потребление;<br>с; НМА; Оборудо               | ела 3 деклараци<br>явлен НДС к вычету; Вос<br>Возврат; Возврат авансо<br>рвание; Объекты незавер<br>(провеж) По убъезанио | и НДС за<br>становлен НД<br>ов полученны<br>шенного ст;<br>Покумент По | З квартал 2020 г.<br>С <sup>и</sup> И Вид ценности В списке "Аваа<br>; Имущество с учетом НДС; Ком<br> | нсы полученные под О<br>ландировочные расхо, | 9%;<br>ды; |
| Комментарий:               |                                                                                              | Отражение в книге покупок                                                                                                    | : (продаж)                                                                     | л (продаж) по уобранию                                                                                                    | , goicyment no                                                         | Сумма НДС                                                                                              | Сумма                                        | Bcero      |
|                            |                                                                                              | Признак наличия ошибок<br>Документ                                                                                                    |                                                                                | Счет-фактура                                                                                                    | Ставка НД                                                              | IC .                                                                                                   |                                              |            |
|                            | Ę                                                                                            | Отражены в книге покупок                                                                                                    | (1)                                                                            |                                                                                                    |                                                                        | 52 000,00                                                                                              | 260 000,00                                   | 312 000    |
|                            | 티무                                                                                           | Без ошибок (1)                                                                                                    |                                                                                | 1454                                                                                                    | 0.007                                                                  | 52 000,00                                                                                              | 260 000,00                                   | 312 000    |
|                            |                                                                                              | Гюступление (акт, на)<br>УПД) ТД00-000004 от<br>12:00:00                                                                                                    | ладная,<br>30.09.2020                                                          | №54 от 30 сентября<br>2020 г.                                                                                             | 20%                                                                    | 52 000,00                                                                                              | 260 000,00                                   | 312 00     |
|                            |                                                                                              | Итого                                                                                                    |                                                                                |                                                                                                    |                                                                        | 52 000,00                                                                                              | 260 000,00                                   | 312 000    |

Сведения из книги покупок отражаются в разделе 8 налоговой декларации по НДС (рис. 12).

| ← → Дег                                                                                                    | лара                                                                  | ция п                 | о НДС за Зк                               | вартал 2020                                  | ) г. (Торговы                                           | й дом ООО)                                            | )*                                                 |                                                        |                          |                     |                                                               |                                                                 |                                        |                            |                                                                                  | :                                                                                                  | ×   |
|----------------------------------------------------------------------------------------------------|-----------------------------------------------------------------------|-----------------------|-------------------------------------------|----------------------------------------------|---------------------------------------------------------|-------------------------------------------------------|----------------------------------------------------|--------------------------------------------------------|--------------------------|---------------------|---------------------------------------------------------------|-----------------------------------------------------------------|----------------------------------------|----------------------------|----------------------------------------------------------------------------------|----------------------------------------------------------------------------------------------------|-----|
| Записать Заполни                                                                                                    | rь F                                                                  | асшифро               | вать Проверка                             | - Печать                                     | Отправить Выг                                           | рузить Запрузи                                        | Сравнить                                           | Ø                                                      |                          |                     |                                                               |                                                                 |                                        |                            |                                                                                  | Еще -                                                                                              | ?   |
| <u>В работе</u>                                                                                                    |                                                                       |                       |                                           |                                              |                                                         |                                                       |                                                    |                                                        |                          |                     |                                                               |                                                                 |                                        |                            |                                                                                  |                                                                                                    |     |
| Нет ошибон, препятствующих отправие дехларащих. Проверха контралентов сервисски ФНС отключена.                                                                                                    |                                                                       |                       |                                           |                                              |                                                         |                                                       |                                                    |                                                        |                          |                     |                                                               |                                                                 |                                        |                            |                                                                                  |                                                                                                    |     |
| Torypublic net Person Progenities Research Conference Conference C |                                                                       |                       |                                           |                                              |                                                         |                                                       |                                                    |                                                        |                          |                     |                                                               |                                                                 |                                        |                            |                                                                                  |                                                                                                    |     |
| Pasgen 1                                                                                                    | Рездел 8 : сведения из книги покупок<br>Рездел 9 :                    |                       |                                           |                                              |                                                         |                                                       |                                                    |                                                        |                          |                     |                                                               |                                                                 |                                        |                            |                                                                                  |                                                                                                    |     |
| Pasgen 8                                                                                                    | Сумма налога всего по книге покупок в рублях и копейках 190 62 000,00 |                       |                                           |                                              |                                                         |                                                       |                                                    |                                                        |                          |                     |                                                               |                                                                 |                                        |                            |                                                                                  |                                                                                                    |     |
| Раздел 9                                                                                                    |                                                                       | 1                     |                                           |                                              |                                                         |                                                       |                                                    |                                                        |                          |                     |                                                               |                                                                 |                                        |                            | Стоимость                                                                        | 0                                                                                                  |     |
|                                                                                                    | N₂<br>n/n                                                             | Код<br>вида<br>опера- | Номер и дата<br>счета-фактуры<br>продавца | Номер и дата<br>исправления<br>счета-фактуры | Номер и дата<br>корректировоч-<br>ного<br>счета-фактуры | Номер и дата<br>исправления<br>корректировоч-<br>ного | Номер и дата<br>документа,<br>подтвержда-<br>ющего | Дата<br>принятия на<br>учет товаров<br>(работ, услуг), | Наименование<br>продавца | инн.кпп<br>продавца | Сведения о<br>(комиссионе<br>экспедито<br>выполняющ<br>застро | посреднике<br>ppe, агенте,<br>pc, лице,<br>эм функции<br>iщика) | Регистрационный<br>номер<br>таможенной | Наиме-<br>нование<br>и код | покупок по<br>счету-фактуре,<br>разница стои-<br>мости по корре-<br>ктировочному | сумма ндс по<br>счету-фактуре,<br>разница суммы<br>НДС по корре-<br>ктировочному<br>счету-фактуре, |     |
|                                                                                                    |                                                                       | - Unio                |                                           | продавца                                     | продавца                                                | продавца                                              | уплату налога                                      | имущес-<br>твенных прав                                |                          |                     | наименование<br>посредника                                    | ИНН:КПП<br>посредника                                           | декларации                             | Danioibi                   | (включая НДС)<br>в валюте<br>счета-фактуры                                       | принимаемая к<br>вычету в рублях<br>и копейках                                                     |     |
|                                                                                                    | 005                                                                   | 010                   | 020;030                                   | 040;050                                      | 060;070                                                 | 080;090                                               | 100;110                                            | 120                                                    |                          | 130                 |                                                               | 140                                                             | 150                                    | 160                        | 170                                                                              | 180                                                                                                |     |
|                                                                                                    | 1                                                                     | 01                    | 54 OT 30.09.2020                          |                                              |                                                         |                                                       |                                                    | 30.09.2020                                             | 000 "Дельта"             | /770701001          |                                                               |                                                                 |                                        |                            | 312 000,00                                                                       | 52 000,00                                                                                          |     |
|                                                                                                    |                                                                       |                       |                                           |                                              |                                                         |                                                       |                                                    |                                                        |                          |                     |                                                               |                                                                 |                                        |                            |                                                                                  |                                                                                                    | . • |
| Комментарий:                                                                                                    |                                                                       |                       |                                           |                                              |                                                         |                                                       |                                                    |                                                        |                          |                     |                                                               |                                                                 |                                        |                            |                                                                                  |                                                                                                    |     |

## 2. Исправление данных бухгалтерского и налогового учета

Согласно п. 5 Положения по бухгалтерскому учету "Исправление ошибок в бухгалтерском учете и отчетности" (ПБУ 22/2010)", утв. приказом Минфина России от 28.06.2010 № 63н, ошибка отчетного года, выявленная до окончания этого года, исправляется записями по соответствующим счетам бухгалтерского учета в том месяце отчетного года, в котором выявлена ошибка.

В рассматриваемом примере была ошибочно заявлена к вычету сумма НДС по ремонтным работам, следовательно, обнаруженная ошибка привела к занижению суммы налога, подлежащей уплате в бюджет в 3 квартале 2020 года.

Согласно п. 1 ст. 81 НК РФ при обнаружении налогоплательщиком в поданной им в налоговый орган налоговой декларации факта неотражения или неполноты отражения сведений, а также ошибок, приводящих к занижению суммы налога, подлежащей уплате, налогоплательщик обязан внести необходимые изменения в налоговую декларацию и представить в налоговый орган уточненную налоговую декларацию.

Согласно п. 4 и абз. 2 п. 9 Правил ведения книги покупок, утв. Постановлением № 1137, при необходимости аннулирования записи в книге покупок после окончания текущего налогового периода используются дополнительные листы книги покупок за тот налоговый период, в котором был зарегистрирован счет-фактура. Несмотря на то, что данная норма Постановления № 1137 соотносит порядок исправления книги покупок только с внесением исправлений в счет-фактуру, возможность аннулирования ошибочных регистрационных записей подтверждается в разъяснениях ФНС России (письма ФНС России от 06.09.2006 № ММ-6-03/896@, от 30.04.2015 № БС-18-6/499@).

Данные таких дополнительных листов используются для внесения изменений в налоговую декларацию по НДС (п. 5 Правил заполнения дополнительного листа книги покупок).

Исправление допущенной ошибки по отражению в бухгалтерском и налоговом учете не имевшего места факта хозяйственной жизни (операции: 2.1 "Сторнирование затрат по ремонтным работам"; 2.2 "Сторнирование входного НДС по работам") в программе регистрируется с помощью документа "Операция" с видом операции "Сторно документа" (раздел **Операции** - подраздел **Бухгалтерский учет** -**Операции, введенный вручную**) (рис. 13).

В шапке документа указывается:

• в поле "от" - дата исправления допущенной ошибки;

• в поле "Сторнируемый документ" - соответствующий ошибочный документ поступления.

Поле "Содержание" и табличная часть документа заполняются автоматически после выбора сторнируемого документа.

На закладке "Бухгалтерский и налоговый учет" отражаются соответствующие сторнировочные бухгалтерские записи:

- по дебету счета 26 и кредиту счета 60.01 на стоимость ремонтных работ;
- по дебету счета 19.04 и кредиту счета 60.01 на сумму предъявленного НДС.

Рис. 13

| ← → ☆ Операция ТД00-000001 от 30.10.2020                                        | 12:00:00                                                     |                                     |     |             | €? I ×      |  |  |  |  |  |  |
|---------------------------------------------------------------------------------|--------------------------------------------------------------|-------------------------------------|-----|-------------|-------------|--|--|--|--|--|--|
| Записать и закрыть Записать 🖨 Бухгалтерская справка                             | E Ø                                                          |                                     |     |             | Еще - ?     |  |  |  |  |  |  |
| Номер: ТД00-000001 от: 30.10.2020 12:00:00 🛱 📪                                  | Организация: Торговый дом ООО                                | <b>•</b>                            | æ   |             |             |  |  |  |  |  |  |
| Сторнируемый Поступление (акт, накладная, УПД) ТДОО-ООООО4 от 30.00 × документ: | 🕒 Сумма операции: -312 000,00 🗐                              |                                     |     |             |             |  |  |  |  |  |  |
| Содержание: Сторно документа "Поступление (акт, накладная, УПД) ТДО             | -00000                                                       |                                     |     |             |             |  |  |  |  |  |  |
| Ат. Бухгалтерский и налоговый учет (2) 🔳 НДС предъявленный (1)                  |                                                              |                                     |     |             |             |  |  |  |  |  |  |
| Добавить 🛧 🕹                                                                    |                                                              |                                     |     |             |             |  |  |  |  |  |  |
| N Дебет                                                                         | Кредит                                                       | Сумма                               |     | Сумма Дт    | Сумма Кт    |  |  |  |  |  |  |
| 1 26                                                                            | 60.01                                                        | -260 000,00                         | НУ: | -260 000,00 | -260 000,00 |  |  |  |  |  |  |
| Администрация                                                                   | ООО "Дельта"                                                 | Ремонтные                           | ΠP: |             |             |  |  |  |  |  |  |
| Прочие расходы                                                                  | 891/Ремонт от 01.08.2020                                     | om 30.09.2020                       | BP: |             |             |  |  |  |  |  |  |
|                                                                                 | Поступление (акт, накладная, УПД) ТДОО-ОООООО4 от 30.09.2020 |                                     |     |             |             |  |  |  |  |  |  |
| 2 19.04                                                                         | 60.01                                                        | -52 000,00                          | HY: |             | -52 000,00  |  |  |  |  |  |  |
| ООО "Дельта"                                                                    | ООО "Дельта"                                                 | Ремонтные                           | ΠP: |             |             |  |  |  |  |  |  |
| Поступление (акт, накладная, УПД) ТДОО-ООООО4 от 30.09.2020                     | 891/Ремонт от 01.08.2020                                     | раооты по вх.а. 54<br>от 30.09.2020 | BP: |             |             |  |  |  |  |  |  |
| $\sim$                                                                          | Поступление (акт, накладная, УПД) ТДОО-ООООО4 от 30.09.2020  |                                     |     |             |             |  |  |  |  |  |  |
|                                                                                 |                                                              |                                     |     |             |             |  |  |  |  |  |  |
| Комментарий:                                                                    |                                                              |                                     |     |             |             |  |  |  |  |  |  |
|                                                                                 |                                                              |                                     |     |             |             |  |  |  |  |  |  |

В регистр "НДС Предъявленный" автоматически вносится соответствующая сторнировочная запись. Однако для того, чтобы регистр "НДС предъявленный" заполнялся корректно, необходимо эту сторнировочную запись удалить (рис. 14).

Рис. 14

| 🗕 + -> ☆ Операция ТД00-000001 от 30.10.                                                               | 2020 12:00:00          |            |                |              |     |                 |            |              | c? ⊧ ×                     |  |  |  |  |
|----------------------------------------------------------------------------------------------------|------------------------|------------|----------------|--------------|-----|-----------------|------------|--------------|----------------------------|--|--|--|--|
| Записать и закрыть Записать 🔒 Бухгалтерская сп                                                        | равка 📔 🖉              |            |                |              |     |                 |            |              | Еще - ?                    |  |  |  |  |
| Номер: ТД00-000001 от: 30.10.2020 12:00:00                                                            | 🗂 📑 Организац          | ия: Торгов | ый дом ООО     |              |     | * @             |            |              |                            |  |  |  |  |
| Сторнируемый Поступление (акт, накладная, УПД) ТДО0-000004 от 30.02 × @ Сумма операции: -312.000,00 🗉 |                        |            |                |              |     |                 |            |              |                            |  |  |  |  |
| Содержание: Сторно документа "Поступление (акт, накладная, УПД) ТДОО-00000                            |                        |            |                |              |     |                 |            |              |                            |  |  |  |  |
| 🗛 Бухгалтерский и налоговый учет (2) 🔹 НДС предъявленны                                               | <u>i (1)</u>           |            |                |              |     |                 |            |              |                            |  |  |  |  |
| Добавить 🔹 🗣                                                                                          |                        |            |                |              |     |                 |            |              | Еще -                      |  |  |  |  |
| N Вид движения Счет-фактура                                                                           | Вид ценности           | Ставка НДС | Счет учета НДС | Поставщик    | 1 I | И Сумма без НДС | ндс        | Дата события | Событие                    |  |  |  |  |
| Приход Поступление (акт, накладная, УПД)                                                              | Прочие работы и услуги | 20%        | 19.04          | 000 "Дельта" |     | -260 000,00     | -52 000,00 | 30.09.2020   | Предъявлен НДС Поставщиком |  |  |  |  |
| < <b>C</b>                                                                                            |                        |            |                |              |     |                 |            |              | •                          |  |  |  |  |
| Комментарий:                                                                                          |                        |            |                |              |     |                 |            |              |                            |  |  |  |  |

Поскольку аннулирование регистрационной записи по ошибочно выставленному счету-фактуре должно производиться в дополнительном листе книги покупок за 3 квартал 2020 года, необходимо внести соответствующие сторнировочные записи в регистр "НДС Покупки".

Аннулировании ошибочной регистрационной записи по счету-фактуре из книги покупок (операция 2.3 "Аннулирование ошибочной записи из книги покупок") производится с помощью документа "Отражение НДС к вычету" (раздел - **Операции**, подраздел - **НДС**) по кнопке **Создать** (рис. 15).

На закладке "Главное" указываются следующие сведения:

- в поле "от" дата исправления допущенной ошибки;
- в поле "Контрагент" наименование контрагента;
- в поле "Договор" сведения о договоре, в рамках которого осуществлялась операция;
- в поле "Документ расчетов" соответствующий ошибочный документ поступления.

В блоке "Настройки" проставляются флажки для всех указанных строк:

- "Использовать как запись книги покупок";
- "Формировать проводки";
- "Запись дополнительного листа за период" с указанием любой даты из налогового периода, в который вносятся исправления, например, **30.09.2015**;
- "Использовать документ расчетов как счет-фактуру".

После заполнения документа и простановки флажков в блоке "Настройка" в строке "Счет-фактура" автоматически появляется ссылка на соответствующий документ "Счет-фактура полученный".

| ← → C                        | Этражение НДС к вычету (создание) *                                           | : ×     |
|------------------------------|-------------------------------------------------------------------------------|---------|
| Провести и закрь             | ать Записать Провести 🕂 🔒 Создать на основании 🗸 🔁                            | Еще - ? |
| Главное Товары и             | и услуги Документы оплаты                                                     |         |
| Номер:                       | от: 30.10.2020 0:00:00 🗎 🗉 Организация: Торговый дом ООО                      |         |
| Контрагент:                  | ООО "Дельта" - Ф НДС сверху                                                   |         |
| Договор:                     | 891/Ремонт от 01.08.2020 🔹 🖉                                                  |         |
| Документ расчетов:           | Поступление (акт, накладная, УПД) ТДОО-ООООО4 от 30.0 🗸 🖌 모                   |         |
| 🗹 Использовать ка            | ак запись книги покупок Код вида операции: 01 Получение товаров, работ, услуг |         |
| 🗹 Формировать пр             | роводки                                                                       |         |
| 🗹 Запись дополни             | тельного листа за период: 🛛 30.09.2020 💼                                      |         |
| 🗹 Использовать д             | окумент расчетов как счет-фактуру                                             |         |
|                              |                                                                               |         |
| Счет-фактура: <u>54 от 3</u> | <u>30.09.2020</u> Всего: 0,00 руб. НДС (в т.ч.):                              | 0,00    |
| Комментарий:                 |                                                                               |         |

Рис. 15

На закладке "Товары и услуги" табличная часть документа заполняется автоматически по кнопке Заполнить (рис. 16).

| +                                                                                                    | → Отражение Н                                         | ДС к вычету (со | здание) * |                 |            |       | : ×                     |  |  |  |  |  |  |  |
|----------------------------------------------------------------------------------------------------|-------------------------------------------------------|-----------------|-----------|-----------------|------------|-------|-------------------------|--|--|--|--|--|--|--|
| Про                                                                                                    | вести и закрыть Записать                              | , Провести      |           | Создать на осно | вании 👻 🛃  |       | Еще - ?                 |  |  |  |  |  |  |  |
| Глав                                                                                                    | Главное Товары и услуги (1) Документы оплаты          |                 |           |                 |            |       |                         |  |  |  |  |  |  |  |
| Добавить 🛧 🗣 Заполнить -                                                                                            |                                                       |                 |           |                 |            |       |                         |  |  |  |  |  |  |  |
| N         Вид ценности         Сумма         % НДС         НДС         Всего         Счет учета НДС         Событие |                                                       |                 |           |                 |            |       |                         |  |  |  |  |  |  |  |
|                                                                                                    | 1 Прочие работы и услуги                              | 260 000,00      | 20%       | 52 000,00       | 312 000,00 | 19.04 | Предъявлен НДС к вычету |  |  |  |  |  |  |  |
|                                                                                                    |                                                       |                 |           |                 |            |       |                         |  |  |  |  |  |  |  |
| Счет-фактура: <u>54 от 30.09.2020</u> Всего: 312.000,00 руб. НДС (в т.ч.): 52.000,00                                |                                                       |                 |           |                 |            |       |                         |  |  |  |  |  |  |  |
| Комме                                                                                                    | счет-фактура. <u>54 01 30 03 2020</u><br>Комментарий: |                 |           |                 |            |       |                         |  |  |  |  |  |  |  |

Поскольку для исправления ошибочной регистрационной записи по счету-фактуре необходимо в дополнительном листе книги покупок произвести ее аннулирование, следует заменить стоимостные показатели в графах "Сумма", "НДС" и "Всего" на аналогичные отрицательные значения.

Кроме того, для корректного заполнения уточненной налоговой декларации по НДС, необходимо проверить, чтобы в графе "Событие" было отражено значение **Предъявлен НДС к вычету** (рис. 17).

Рис. 17

| ← → Провест Главное            | <ul> <li>← → Отражение НДС к вычету (создание) *</li> <li>Провести и закрыть Записать Провести Ах</li> <li>Главное Товары и услуги (1) Документы оплаты</li> </ul> |             |                |            |             |       |                         |  |  |  |  |  |  |  |
|--------------------------------|----------------------------------------------------------------------------------------------------|-------------|----------------|------------|-------------|-------|-------------------------|--|--|--|--|--|--|--|
| Добавить 🕈 🗣 Заполнить - Еще - |                                                                                                    |             |                |            |             |       |                         |  |  |  |  |  |  |  |
| N                              | Вид ценности                                                                                                    | Сумма       | Счет учета НДС | Событие    |             |       |                         |  |  |  |  |  |  |  |
| 1                              | Прочие работы и услуги                                                                                                    | -260 000,00 | 20%            | -52 000,00 | -312 000,00 | 19.04 | Предъявлен НДС к вычету |  |  |  |  |  |  |  |
|                                |                                                                                                    |             |                |            |             |       |                         |  |  |  |  |  |  |  |
| Счет-факту                     | чет-фактура: 54 от 30.09.2020 Всего: -312.000,00 руб. НДС (в т.ч.): -52.000,00                                                                                     |             |                |            |             |       |                         |  |  |  |  |  |  |  |
| Комментар                      | чет-фактура: <u>54 от 30.09.2020</u> Всего312 000,00 руб. ПДС (В т.ч.): -52 000,00                                                                                 |             |                |            |             |       |                         |  |  |  |  |  |  |  |

После проведения документа "Отражение НДС к вычету" будет сформирована сторнировочная бухгалтерская проводка (рис. 18):

• по дебету счета 68.02 и кредиту счета 19.04 - на сумму предъявленного ранее к вычету НДС.

| 🗲 → 🗙 Движения документа: Отражение НДС к вычету ТД00-000001 от 30.10.2020 12:00:01 |                                         |                      |                  |                         |            |     |          |          |  |  |  |  |  |
|-------------------------------------------------------------------------------------|-----------------------------------------|----------------------|------------------|-------------------------|------------|-----|----------|----------|--|--|--|--|--|
| Записать и закры                                                                    | ть С Обновить                           |                      |                  |                         |            |     |          | Еще -    |  |  |  |  |  |
| 🗌 Ручная корректир                                                                  | овка (разрешает редактирование движениі | і документа)         |                  |                         |            |     |          |          |  |  |  |  |  |
| <sup>д</sup> т Бухгалтерский и                                                      | налоговый учет (1) 🧧 НДС Покупки (1)    |                      |                  |                         |            |     |          |          |  |  |  |  |  |
|                                                                                     |                                         |                      |                  |                         |            |     |          | Еще -    |  |  |  |  |  |
| Дата                                                                                | Дебет                                   | Кредит               |                  |                         | Сумма      |     | Сумма Дт | Сумма Кт |  |  |  |  |  |
| 30.10.2020                                                                          | 68.02                                   | 19.04                |                  |                         | -52 000,00 | НУ: |          |          |  |  |  |  |  |
| 1                                                                                   | Налог (взносы): начислено / уплачено    | 000 "Дельта"         |                  |                         | Вычет НДС  | ΠP: |          |          |  |  |  |  |  |
|                                                                                     |                                         | Поступление (акт, на | кладная, УПД) Т, | ДОО-000004 от 30.09.202 |            | BP: |          |          |  |  |  |  |  |
|                                                                                     |                                         | <>                   |                  |                         |            |     |          |          |  |  |  |  |  |
|                                                                                     |                                         |                      |                  |                         |            |     |          |          |  |  |  |  |  |
|                                                                                     |                                         |                      |                  |                         |            |     |          |          |  |  |  |  |  |

В регистр "НДС Покупки" будет внесена соответствующая сторнировочная запись для отражения аннулирования записи по счету-фактуре в дополнительном листе книги покупок за 3 квартал 2020 года (рис. 19).

Рис. 19

| +  | 🔫 🔿 📩 Движения документа: Отражение НДС к вычету ТД00-000001 от 30.10.2020 12:00:01 🖉 |                     |                                      |               |            |              |     |                         |              |                              |                       |   |               |            |  |
|----|---------------------------------------------------------------------------------------|---------------------|--------------------------------------|---------------|------------|--------------|-----|-------------------------|--------------|------------------------------|-----------------------|---|---------------|------------|--|
| 3  | Записать и закрыть С Обновить                                                         |                     |                                      |               |            |              |     |                         |              |                              |                       |   |               |            |  |
|    | Ручн                                                                                  | ая корректировка (ј | разрешает редактирование движений до | сумента)      |            |              |     |                         |              |                              |                       |   |               |            |  |
| Ar | Бух                                                                                   | (галтерский и налог | товый учет (1) 🧧 НДС Покупки (1)     |               |            |              |     |                         |              |                              |                       |   |               |            |  |
|    |                                                                                       |                     |                                      |               |            |              |     |                         |              |                              |                       |   |               | Еще -      |  |
|    | N                                                                                     | Поставщик           | Счет-фактура                         | Вид ценности  | Ставка НДС | Счет учета Н | Į Į | Событие                 | Дата события | Запись дополнительного листа | Корректируемый период | £ | V Сумма без Н | НДС        |  |
|    | • .                                                                                   | 000 "Дельта"        | Поступление (акт, накладная, УПД)    | Прочие работы | 20%        | 19.04        |     | Предъявлен НДС к вычету | 30.10.2020   | Да                           | 30.09.2020            |   | -260 000,00   | -52 000,00 |  |
|    | _                                                                                     |                     |                                      |               |            |              |     |                         |              |                              |                       |   |               |            |  |
|    | _                                                                                     |                     |                                      |               |            |              |     |                         |              |                              |                       |   |               |            |  |

Запись об аннулировании по ошибочно выставленному счету-фактуре будет отражена в дополнительном листе книги покупок за 3 квартал 2020 года (раздел **Отчеты** - подраздел **НДС**) (рис. 20).

| +                                                                                                    | ->                                                                                    | 🏠 Книга по       | купок за 3 к | вартал 2020      | г.                        |               |                         |              |                          |                            |                       |                                        |                            |                                                                                               | P                                                                                   | i ×                                 |
|----------------------------------------------------------------------------------------------------|---------------------------------------------------------------------------------------|------------------|--------------|------------------|---------------------------|---------------|-------------------------|--------------|--------------------------|----------------------------|-----------------------|----------------------------------------|----------------------------|-----------------------------------------------------------------------------------------------|-------------------------------------------------------------------------------------|-------------------------------------|
| Период                                                                                                    | 01.07.2                                                                               | 020 💼 - 30J      | 09.2020 💼 🛄  | . Торговый дом О | 00                        |               | - 0                     |              |                          |                            |                       |                                        |                            |                                                                                               |                                                                                     |                                     |
| Сфој                                                                                                    | мирова                                                                                | в Показать на    | стройки 🔍    |                  | 💁 📃 Выпр                  | /ЗИТЬ         |                         |              |                          |                            |                       |                                        | Σ                          | 5,00                                                                                          |                                                                                     | Еще -                               |
| ДОПОЛНИТЕЛЬНЫЙ ЛИСТ КНИГИ ПОКУПОК № 1                                                                                                    |                                                                                       |                  |              |                  |                           |               |                         |              |                          |                            |                       |                                        |                            |                                                                                               |                                                                                     |                                     |
| Покулатель: 000 "Торгозый дры"<br>Идентификационный номер и код принины постановки на учет налогоплательщика-покупателя: 7701030616/770101001<br>Напогозый принид год 3 кварта 2020 г.<br>Дополнительный лист составлен 30.10.2020 г.                                                                                                    |                                                                                       |                  |              |                  |                           |               |                         |              |                          |                            |                       |                                        |                            |                                                                                               |                                                                                     |                                     |
| Код Номер и дата корректировоч- иого и поравения поравения и поравения и пора |                                                                                       |                  |              |                  |                           |               |                         |              |                          |                            |                       | Регистрационный<br>номер<br>таможенной | Наиме-<br>нование<br>и код | Стоимость<br>покупок по<br>счету-фактуре,<br>разница стои-<br>мости по корре-<br>ктировочному | Сумма НДС<br>счету-факту<br>разница сум<br>НДС по корр<br>ктировочно<br>счету-факту | по<br>ре,<br>мы<br>ре-<br>му<br>ре, |
|                                                                                                    | ции                                                                                   |                  | продавца     | продавца         | счета-фактуры<br>продавца | уплату налога | имущес-<br>твенных прав |              |                          | наименование<br>посредника | ИНН/КПП<br>посредника | декларации                             | валюты                     | счету-фактуре<br>(включая НДС)<br>в валюте<br>счета-фактуры                                   | принимаема<br>вычету в руб<br>и копейка                                             | як<br>ілях<br>ах                    |
| 1                                                                                                    | 2                                                                                     | 3                | 4            | 5                | 6                         | 7             | 8                       | 9            | 10                       | 11                         | 12                    | 13                                     | 14                         | 15                                                                                            | 16                                                                                  |                                     |
|                                                                                                    |                                                                                       |                  | I            |                  |                           |               |                         |              |                          |                            |                       | 1                                      |                            | Итого                                                                                         | 52 00                                                                               | 0,00                                |
| 1                                                                                                    | 01                                                                                    | 54 ot 30.09.2020 |              |                  |                           |               | 30.09.2020              | 000 "Дельта" | 7707574669<br>/770701001 |                            |                       |                                        |                            | -312 000,00                                                                                   | -62.00                                                                              | .0,00                               |
|                                                                                                    |                                                                                       |                  |              |                  |                           |               |                         |              |                          |                            |                       |                                        |                            | Bcero                                                                                         |                                                                                     |                                     |
| Руководитель организации<br>или инов уполномоченнов лицо (мались) (ф.к.о)<br>Иналичиско и и б. подопроинитори                                                                                                    |                                                                                       |                  |              |                  |                           |               |                         |              |                          |                            |                       |                                        |                            |                                                                                               |                                                                                     |                                     |
| Индевидуальный предприниматель<br>или нисе уполномочениев лицо<br>Фекемать сидательства о гохдасственной сегистовции индевидуального поедпринимателя<br>Секмать сидательства о гохдасственной селистовции индевидуального поедпринимателя                                                                                                    |                                                                                       |                  |              |                  |                           |               |                         |              |                          |                            |                       |                                        |                            |                                                                                               |                                                                                     |                                     |
|                                                                                                    | -еккизиты свидетельства о государственнои регистрации индивидуального предпринимателя |                  |              |                  |                           |               |                         |              |                          |                            |                       |                                        |                            |                                                                                               |                                                                                     |                                     |

Рис. 20

Следует отметить, что сам ошибочно полученный счет-фактура аннулированию (изъятию, уничтожению) не подлежит. По мнению ФНС России, закрепление механизма аннулирования счетов-фактур нецелесообразно, поскольку если ошибочно выставленный счет-фактура не зарегистрирован в книге продаж или книге покупок, то к учету он не принимается (письмо ФНС России от 30.04.2015 № БС-18-6/499@).

При формировании уточненной налоговой декларации по НДС за 3 квартал 2020 г. (операция 2.4 "Формирование уточненной декларации по НДС за 3 квартал 2020 года") в состав такой уточненной декларации будут входить те же самые разделы, что и в состав первичной декларации (п. 2 Порядка заполнения налоговой декларации по НДС, утв. приказом ФНС России от 29.10.2014 № будут указаны номер корректировки "1" и дата подписи "30.10.2020" (рис. 21).

| ← → Декла                                                                               | рация по НДС за 3 квартал 2020 г. (Торговый дом ООО) *                                                                                                    | ×       |
|-----------------------------------------------------------------------------------------|----------------------------------------------------------------------------------------------------|---------|
| Записать Заполни                                                                        | ить Расшифровать Проверка - Печать Отправить Выгрузить Загрузить Сравнить 🖉                                                                                                    | Еще - ? |
| <u>В работе</u>                                                                         |                                                                                                    |         |
| Нет ошибок, препятствуюс                                                                | цих отправке декларации. Проверка контрагентов сервисом ФНС отключена.                                                                                                    |         |
| Титульный лист<br>Раздел 1<br>Раздел 3<br>⊕ Раздел 8<br>⊕ Раздел 8. Прил. 1<br>Раздел 9 | Приложение № 11 к приказу ФНС России<br>от 28.10.2014 № ММБ-7.35550@<br>(в редакции приказа ФНС России<br>от 28.12.2018 № С.А.7.36553@)<br>ИНН 77010300616<br>КПП 770101001 Форма по КНД 1151001<br>Налоговая декларация<br>по налогу на добавленную стоимость<br>1 Налоговый период (код) 23 Очетный год 2020<br>Представляется в налоговый орган (код) 7701 по месту нахождения (чега) (код) 214<br>Общество с ограниченной ответственностью "Торговый дон"<br>Общество с ограниченной ответственностью "Торговый дон"<br>Общество с ограниченной ответственностью "Торговый доня"<br>Общество с ограниченной ответственностью "Торговый дон"<br>Общество с ограниченной ответственностью "Торговый дон"<br>Общество с ограниченной ответственностью "Торговый дон"<br>Общество с ограниченной ответственностью "Торговый дон"<br>Общество с ограниченной ответственностью "Торговый дон"<br>Общество с ограниченной ответственностью "Торговый дон"<br>Общество с ограниченной ответственностью "Торговый дон"<br>Общество с ограниченной ответственностью "Торговый дон"<br>Общество с ограниченной ответственьюем<br>ИНН / КПП реорганизованной |         |
| Комментарий:                                                                            |                                                                                                    |         |

В разделе 3 уточненной налоговой декларации по строке 120 будет отражена уменьшенная суммы налогового вычета (рис. 22).

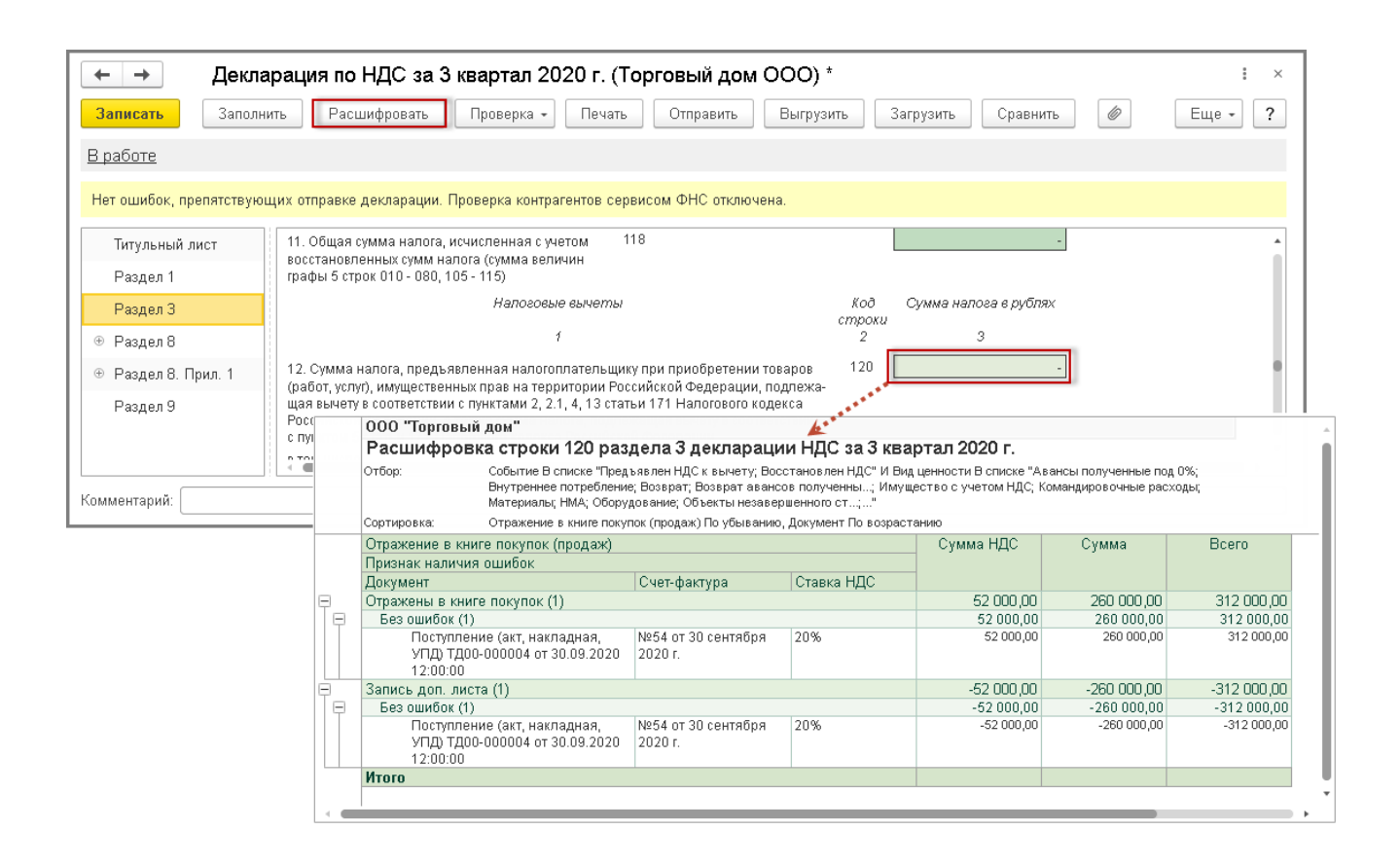

Кроме того, в уточненной декларации появится дополнительно приложение 1 к разделу 8, в котором будут отражены сведения из дополнительного листа книги покупок (рис. 23). Поскольку в первичной декларации такие сведения отсутствовали, то в строке "Ранее представленные сведения" будет проставлена отметка **Неактуальны**, что соответствует признаку актуальности "0" и означает, что в ранее представленной декларации эти сведения по разделу 8 не представлялись (п. 46.2 Порядка заполнения налоговой декларации по НДС).

| D | 14 | $\sim$ | 22 |
|---|----|--------|----|
| г | И  | υ.     | 23 |
|   |    |        |    |

| ← → Ден<br>Записать Заполни | клара                                                                                                    | <b>ация</b><br>Расиифі | по НДС за З         | квартал 202<br>а - Печать | О г. (Торгова<br>Отправить Вы | ый дом ООС                | )) *<br>зить Сравнить | Ø                       |              |            |                            |                       |            |        |                                                             | Eue -                                          | × |
|-----------------------------|----------------------------------------------------------------------------------------------------|------------------------|---------------------|---------------------------|-------------------------------|---------------------------|-----------------------|-------------------------|--------------|------------|----------------------------|-----------------------|------------|--------|-------------------------------------------------------------|------------------------------------------------|---|
| В работе                    |                                                                                                    |                        |                     |                           |                               |                           |                       |                         |              |            |                            |                       |            |        |                                                             |                                                |   |
| Нет ошибок, препятствую     | цих отпр                                                                                                    | авке де                | ларации. Проверка к | онтрагентов сервис        | сом ФНС отключена.            |                           |                       |                         |              |            |                            |                       |            |        |                                                             |                                                |   |
| Титульный пист              | Ранее п                                                                                                    | редстав                | пенные сведения. 🖲  | ) Неактуальны 🔘 /         | Актуальны                     |                           |                       |                         |              |            |                            |                       |            |        |                                                             |                                                |   |
| Раздел 1                    | Разд                                                                                                    | цел 8.                 | 1: сведения и       | з доп. листов             | книги покуп                   | ок                        |                       |                         |              |            |                            |                       |            |        |                                                             |                                                |   |
| Раздел 3<br>© Раздел 8      | Итоговая сумма налога по книге покупок в рубляк и колейках 005 52 000,00                                                                                                    |                        |                     |                           |                               |                           |                       |                         |              |            |                            |                       |            |        |                                                             |                                                |   |
| Раздел 8. Прил. 1           | Сумма налога всего по Приложению 1 к разделу 8 в 190                                                                                                    |                        |                     |                           |                               |                           |                       |                         |              |            |                            |                       |            |        |                                                             |                                                |   |
| Раздел 9                    | Сумма налога всего по Приложению I к разделу 8 в 190<br>рублях и колейках                                                                                                    |                        |                     |                           |                               |                           |                       |                         |              |            |                            |                       |            |        |                                                             |                                                |   |
|                             | Дополнительный лист №1, составлен 30.10.2020 г.                                                                                                    |                        |                     |                           |                               |                           |                       |                         |              |            |                            |                       |            |        |                                                             |                                                |   |
|                             | родили и колетиса.<br>Дополнительный лист №1, составлен 30.10.2020 г.<br>Код<br>Водер и дата<br>Номер и дата<br>Номер и дата<br>Номер и дата<br>Полериствоние<br>Код<br>Водер и дата<br>Полериствоние<br>Код<br>Водер и дата<br>Полериствоние<br>Код<br>Водер и дата<br>Полериствоние<br>Код<br>Водер и дата<br>Полериствоние<br>Код<br>Водер и дата<br>Полериствоние<br>Код<br>Водер и дата<br>Полериствоние<br>Код<br>Водер и дата<br>Полериствоние<br>Код<br>Водер и дата<br>Полериствоние<br>Код<br>Водер и дата<br>Полериствоние<br>Код<br>Водер и дата<br>Полериствоние<br>Водер и дата<br>Полериствоние<br>Водер и дата<br>Полериствоние<br>Водер и дата<br>Полериствоние<br>Водер и дата<br>Полериствоние<br>Водер и дата<br>Полериствоние<br>Полериствоние<br>Водер и дата<br>Полериствоние<br>Водер и дата<br>Водер и дата<br>Полериствоние<br>Водер и дата<br>Водер и дата<br>Полериствоние<br>Водер и дата<br>Водер и дата |                        |                     |                           |                               |                           |                       |                         |              |            |                            |                       |            |        |                                                             |                                                |   |
|                             |                                                                                                    | ции                    |                     | продавца                  | продавца                      | счета-фактуры<br>продавца | уплату налога         | имущес-<br>твенных прав |              |            | наименование<br>посредника | ИНН.КПП<br>посредника | декларации | валюты | счету-фактуре<br>(включая НДС)<br>в валюте<br>счета-фактуры | принимаемая к<br>вычету в рублях<br>и копейках | 1 |
|                             | 008                                                                                                    | 010                    | 020;030             | 040;050                   | 060;070                       | 080;090                   | 100;110               | 120                     |              | 130        |                            | 140                   | 150        | 160    | 170                                                         | 180                                            |   |
|                             | 1                                                                                                    | 01                     | 54 or 30.09.2020    |                           |                               |                           |                       | 30.09.2020              | 000 "Дельта" | 7707574669 |                            |                       |            |        | -312 000,00                                                 | -52 000,00                                     | 1 |
|                             | -                                                                                                    |                        |                     |                           |                               |                           |                       |                         |              |            |                            |                       |            |        |                                                             | • •                                            |   |
| Комментарий:                |                                                                                                    |                        |                     |                           |                               |                           |                       |                         |              |            |                            |                       |            |        |                                                             |                                                |   |

Поскольку в саму книгу покупок изменения не вносились, то в налоговую инспекцию сведения из раздела 8 можно повторно не выгружать, для чего достаточно установить в строке "Ранее представленные сведения" отметку в поле **Актуальны**, что соответствует признаку актуальности "1" и означает, что сведения, представленные налогоплательщиком ранее в налоговый орган, актуальны, достоверны, изменению не подлежат и повторно в налоговый орган не представляются (п. 45.2 Порядка заполнения налоговой декларации по НДС) (рис. 24).

| (+ → Де                                                                                        | → Декларация по НДС за 3 квартал 2020 г. (Торговый дом ООО) *         |                       |                                           |                                                          |                                                                     |                                                                                    |                                                                     |                                                                                   |                          |                          |                                                                                                    |                       |                                        |                            |                                                                                               | :                                                                                                  | × |
|------------------------------------------------------------------------------------------------|-----------------------------------------------------------------------|-----------------------|-------------------------------------------|----------------------------------------------------------|---------------------------------------------------------------------|------------------------------------------------------------------------------------|---------------------------------------------------------------------|-----------------------------------------------------------------------------------|--------------------------|--------------------------|----------------------------------------------------------------------------------------------------|-----------------------|----------------------------------------|----------------------------|-----------------------------------------------------------------------------------------------|----------------------------------------------------------------------------------------------------|---|
| Записать Заполн                                                                                | ить                                                                   | Расшиф                | проверя                                   | ка - Печать                                              | Отправить Вы                                                        |                                                                                    |                                                                     |                                                                                   |                          |                          | Eule -                                                                                                    | ?                     |                                        |                            |                                                                                               |                                                                                                    |   |
| Bradore                                                                                        |                                                                       |                       |                                           |                                                          |                                                                     |                                                                                    |                                                                     |                                                                                   |                          |                          |                                                                                                    |                       |                                        |                            |                                                                                               |                                                                                                    |   |
| Нет овибок, прелигствующих отправке декларьщих. Проверка контранентов сервноски ФНС отключена. |                                                                       |                       |                                           |                                                          |                                                                     |                                                                                    |                                                                     |                                                                                   |                          |                          |                                                                                                    |                       |                                        |                            |                                                                                               |                                                                                                    |   |
| Титульный лист                                                                                 | от Римов продставлонные сведения. О Новитуальны 🕑 Актуальны           |                       |                                           |                                                          |                                                                     |                                                                                    |                                                                     |                                                                                   |                          |                          |                                                                                                    |                       |                                        |                            |                                                                                               |                                                                                                    |   |
| Раздел 1                                                                                       | Раздел 8: сведения из книги покупок                                   |                       |                                           |                                                          |                                                                     |                                                                                    |                                                                     |                                                                                   |                          |                          |                                                                                                    |                       |                                        |                            |                                                                                               | ^                                                                                                  |   |
| Pasgen 3                                                                                       | Счима налога всего по книге полуток в сублях и колейках 190 52 000.00 |                       |                                           |                                                          |                                                                     |                                                                                    |                                                                     |                                                                                   |                          |                          |                                                                                                    |                       |                                        |                            |                                                                                               |                                                                                                    |   |
| Раздел 8. Прил. 1                                                                              | <u> </u>                                                              |                       | 1                                         |                                                          | 1                                                                   |                                                                                    |                                                                     |                                                                                   |                          |                          |                                                                                                    |                       | 1                                      |                            | 0                                                                                             |                                                                                                    |   |
| Раздел 9                                                                                       | No<br>n/n                                                             | Код<br>вида<br>опера- | Номер и дата<br>счета-фактуры<br>продавца | Номер и дата<br>исправления<br>счета-фактуры<br>продавца | Номер и дата<br>корректировоч-<br>ного<br>счета-фактуры<br>продавца | Номер и дата<br>исправления<br>корректировоч-<br>ного<br>счета-фактуры<br>продавца | Номер и дата<br>документа,<br>подтвержда-<br>ющего<br>уплату налога | Дата<br>принятия на<br>учет товаров<br>(работ, услут),<br>имущес-<br>твенных прав | Наименование<br>продавца | ИНН/КПП<br>продавца      | Сведения о посреднике<br>(комиссионере, агенте,<br>экспедиторе, лице,<br>выполняющем функции<br>застройщика) |                       | Регистрационный<br>номер<br>таможенной | Наиме-<br>нование<br>и код | Стоимость<br>покупок по<br>счету-фактуре,<br>разница стои-<br>мости по корре-<br>ктировочному | Сумма НДС по<br>счету-фактуре,<br>разница суммы<br>НДС по корре-<br>ктировочному<br>счету-фактуре, | l |
|                                                                                                |                                                                       |                       |                                           |                                                          |                                                                     |                                                                                    |                                                                     |                                                                                   |                          |                          | наименование<br>посредника                                                                                   | ИНН:КПП<br>посредника | Assessment                             |                            | (включая НДС)<br>в валюте<br>счета-фактуры                                                    | принимаемая к<br>вычету в рублях<br>и копейках                                                     |   |
|                                                                                                | 005                                                                   | 010                   | 020;030                                   | 040;050                                                  | 060;070                                                             | 080;090                                                                            | 100;110                                                             | 120                                                                               |                          | 130                      |                                                                                                    | 140                   | 150                                    | 160                        | 170                                                                                           | 180                                                                                                |   |
|                                                                                                | 1                                                                     | 01                    | 54 or 30.09.2020                          |                                                          |                                                                     |                                                                                    |                                                                     | 30.09.2020                                                                        | 000 "Дельта"             | 7707574669<br>/770701001 |                                                                                                    |                       |                                        |                            | 312 000,00                                                                                    | 52 000,00                                                                                          |   |
|                                                                                                |                                                                       |                       |                                           |                                                          |                                                                     |                                                                                    |                                                                     |                                                                                   |                          |                          |                                                                                                    |                       |                                        |                            |                                                                                               | ,                                                                                                  | • |
| Kowerspok                                                                                      |                                                                       |                       |                                           |                                                          |                                                                     |                                                                                    |                                                                     |                                                                                   |                          |                          |                                                                                                    |                       |                                        |                            |                                                                                               |                                                                                                    |   |

## <<- вернуться в начало